## Set Content of the set of the set of t

【Android端末】 モバイルSuicaアプリを起動>「その他」タブ> Suica ID番号 【フィーチャーフォン】

モバイルSuicaアプリを起動>「1.Suica利用状況確認」> 「5.Suica情報」>「1.Suica ID番号・設定確認」

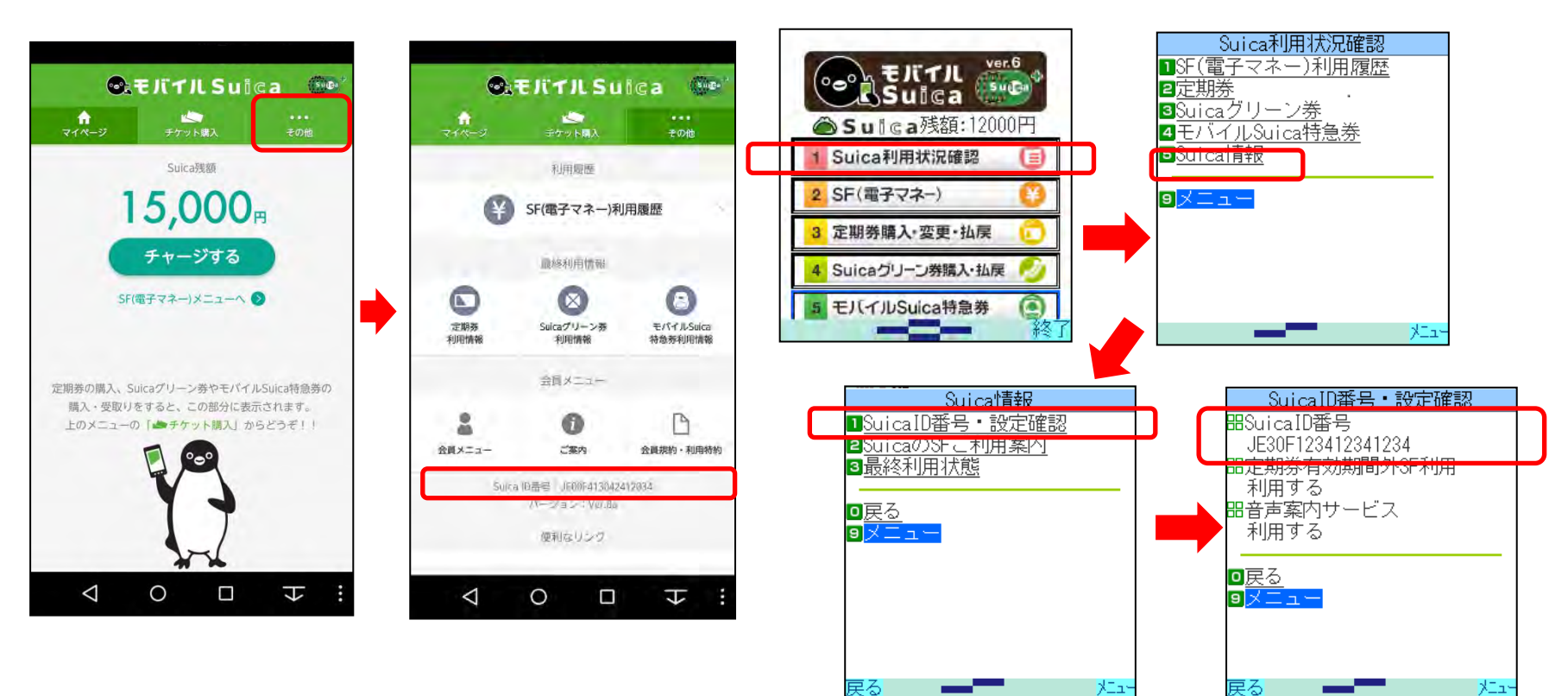

※モバイルSuicaのID番号は機種変更・再発行した場合、Apple社製端末間でのSuicaの移行・サーバーへの退避をした場合などで変更になります。その場合、ご利用実績を引き継いでの合算は行いません。再度、新しいID番号でエントリーをお願いいたします。

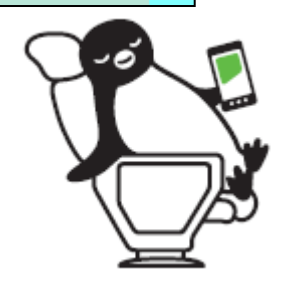

## Set Content of the set of the set of t

## 【iPhone】 Suicaアプリを起動> Suica一覧> iマーク> Suica ID番号

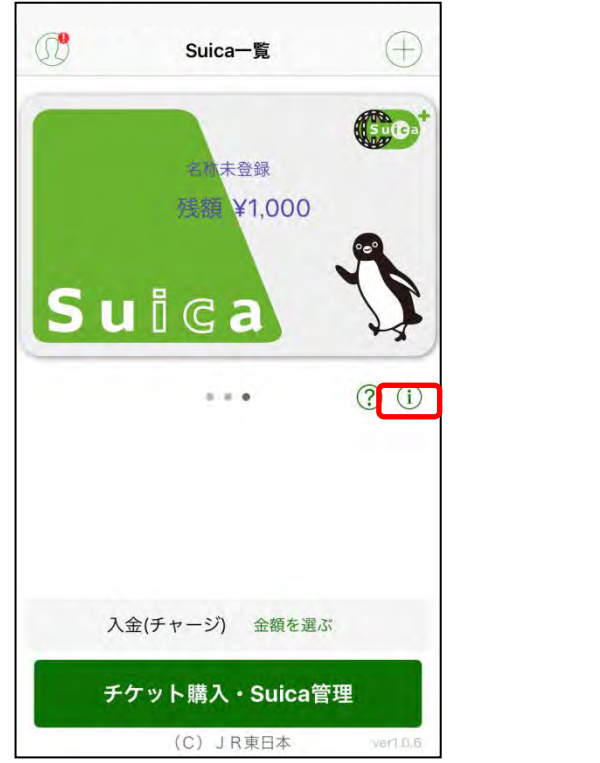

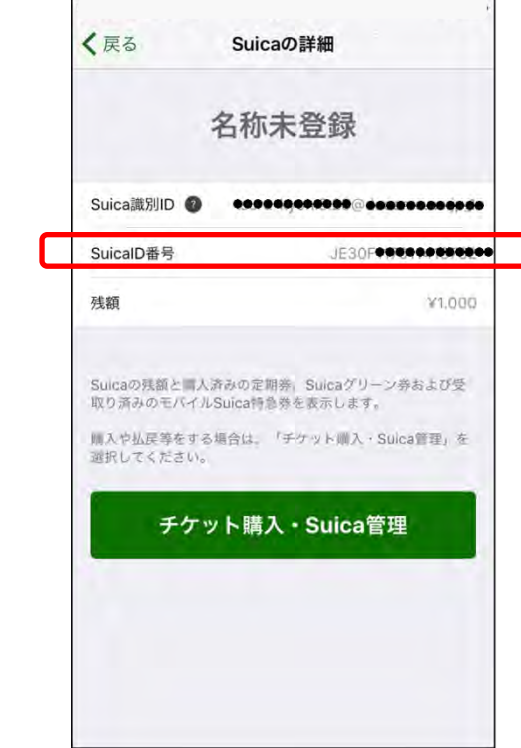

## [Apple Watch]

ペアリング中のiPhoneにてご確認ください。

※モバイルSuicaのID番号は機種変更・再発行した場合、Apple社製端末間でのSuicaの移行・サーバーへの退避をした場合などで変更になります。その場合、ご利用実績を引き継いでの合算は行いません。再度、新しいID番号でエントリーをお願いいたします。

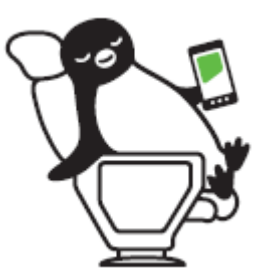